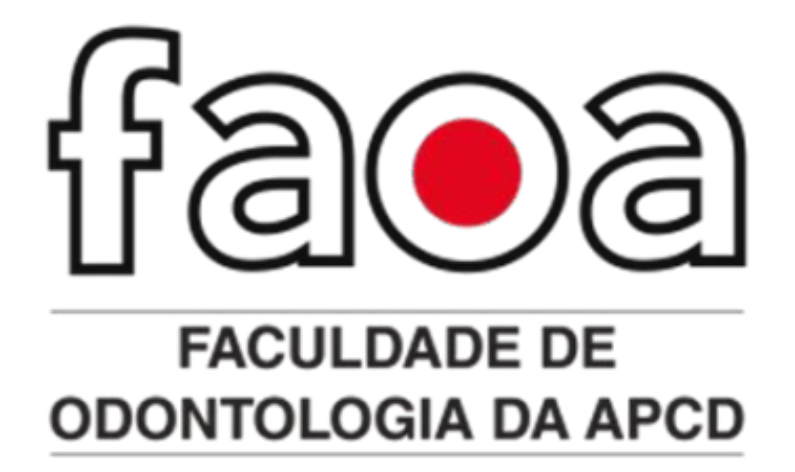

## MANUAL DE ACESSO MINHA BIBLIOTECA VIRTUAL

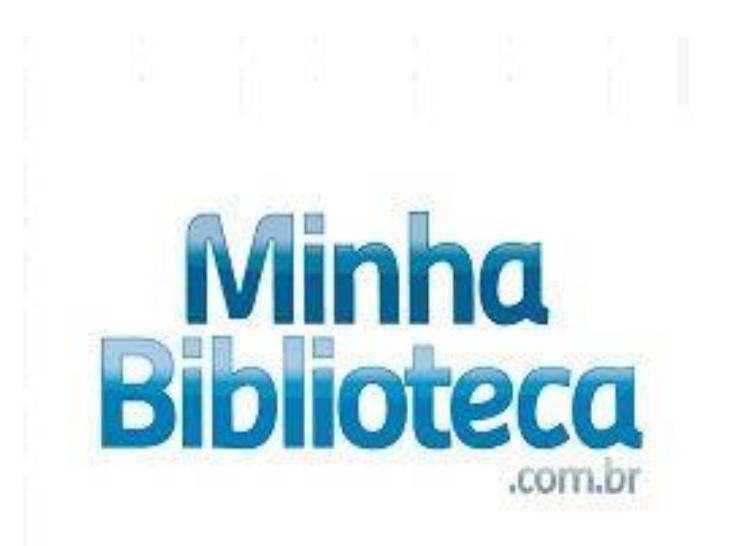

Para acessar os livros eletrônicos da **Minha Biblioteca**, é necessário que o(a) aluno(a) esteja ativo no curso da Graduação, devidamente cadastrado no Sistema Pergamum e com seu endereço de e-mail atualizado na Instituição. Professores do curso da Graduação necessitam estar cadastrado na Minha Biblioteca e manter seu e-mail vinculado a Instituição sempre atualizada.

## COMO ACESSAR MINHA BIBLIOTECA - EBOOKS

- 1. Usuários acesse o link https://pergamum.com.br/pergamum\_faoa/biblioteca/index.php
- 2. Digite no campo de Pesquisa Geral o termo de busca e depois clique em pesquisar.
- **3.** Para realizar uma pesquisa mais específica, clique em Opções de consulta busca por: escolha a opção desejada sendo por título; palavras-chaves e autor.
- **4.** Na sequência são apresentados os resultados da pesquisa. Note que os itens que possuem um ícone de um cadeado fechado **11** ao lado esquerdo correspondem aos E-books de acesso restrito do acervo da biblioteca virtual dos livros eletrônicos.

|                                                                                                    |                                                               |                                                                                                    |                                                               |                                                                                                | Pesquisar Limpar                                                                       |                                                             |               |               |            |                                 |                 |
|----------------------------------------------------------------------------------------------------|---------------------------------------------------------------|----------------------------------------------------------------------------------------------------|---------------------------------------------------------------|------------------------------------------------------------------------------------------------|----------------------------------------------------------------------------------------|-------------------------------------------------------------|---------------|---------------|------------|---------------------------------|-----------------|
| ↓ + Opções de consulta                                                                                         |                                                               |                                                                                                    |                                                               |                                                                                                |                                                                                        |                                                             |               |               |            |                                 |                 |
| ◉ Palavra   ○ Índice                                                                                           |                                                               |                                                                                                    | o: Titulo                                                     |                                                                                                |                                                                                        | Unidade de Informação: Toda                                 |               | das           |            |                                 |                 |
| Buscar por: Título 💙                                                                                           |                                                               |                                                                                                    | Ano de public                                                 | cação:                                                                                         |                                                                                        |                                                             | Tipo de obra: | Todas         |            |                                 | *               |
| Registros por Assunto Autor                                                                                    | 5                                                             |                                                                                                    |                                                               |                                                                                                |                                                                                        |                                                             |               |               |            |                                 |                 |
| Livre                                                                                                    |                                                               |                                                                                                    |                                                               |                                                                                                |                                                                                        |                                                             |               |               |            |                                 |                 |
| ermo pesquisado<br>anatomia"                                                                                   |                                                               |                                                                                                    |                                                               |                                                                                                |                                                                                        |                                                             |               |               |            | Adicionar à cesta<br>Todos Esta | ;<br>página     |
|                                                                                                    |                                                               |                                                                                                    |                                                               |                                                                                                |                                                                                        |                                                             | Pri           | imeira página | « Anterior | 1-20 Próxima »                  | Última pág      |
|                                                                                                    |                                                               |                                                                                                    |                                                               |                                                                                                |                                                                                        |                                                             |               |               |            |                                 |                 |
| etinar sua busca 👘 🔬                                                                                           | Resultados '15                                                | Cesta Li                                                                                                    | Livrarias E                                                   | Bases de dados gratuitas                                                                       | 5 0 / 2021 ( livres )                                                                  |                                                             |               |               |            |                                 |                 |
| Unidade de Informação                                                                                          |                                                               | ms & MCMINN AU                                                                                                    | tias colorido                                                 | o de anacomia numan                                                                            | na - 8 / 2021 - ( Livros )                                                             |                                                             |               |               |            |                                 |                 |
| Biblioteca Pilar Ostivar(36)                                                                                   | on-line ABRAHA                                                | IMS & MCMINN Atla                                                                                                    | las colorido de                                               | e anatomia numana. 8. i                                                                        | . Rio de Janeiro GEN Guanabara Koogan 20.                                              | 1 1 recurso online ISBN 9788595157897.                      |               |               |            |                                 |                 |
|                                                                                                    | Ref                                                           | erência   Marc                                                                                                    |                                                               |                                                                                                |                                                                                        |                                                             |               |               |            | 6                               | Acerv           |
| Tino do obra                                                                                                   |                                                               |                                                                                                    |                                                               |                                                                                                |                                                                                        |                                                             |               |               |            |                                 | 50039           |
| Artigos(5)                                                                                                    |                                                               |                                                                                                    |                                                               |                                                                                                |                                                                                        |                                                             |               |               |            |                                 | 1               |
| Artigos(5)<br>Livros(150)                                                                                      | 2. 🗌 Anatom                                                   | via aplicada à en                                                                                                    | nfermagem ,                                                   | / 2018 - ( Livros )                                                                            |                                                                                        |                                                             |               |               |            |                                 | I               |
| Artigos(5)<br>Livros(150)                                                                                      | 2. Anatom                                                     | ila aplicada à en<br>HO, Andreia Orjan                                                                                                    | nfermagem ,<br>na Ribeiro. Ar                                 | / 2018 - ( Livros )<br>natomia aplicada à enf                                                  | ifermagem. Porto Alegre SAGAH 2018 1 rec                                               | rso online ISBN 9788595028265.                              |               |               |            |                                 | I.              |
| Artigos(5)<br>Livros(150)<br>Data de publicação                                                                | 2. Anatom                                                     | nia aplicada à en<br>HO, Andreia Orjan                                                                                                    | nfermagem ,<br>na Ribeiro. Ar                                 | / 2018 - ( Livros )<br>natomia aplicada à enf                                                  | ifermagem. Porto Alegre SAGAH 2018 1 rec                                               | rso online ISBN 9788595028265.                              |               |               |            |                                 | I               |
| Artigos(3)<br>Livros(150)<br>Data de publicação<br>2022(1)<br>2021(6)                                          | 2.  Anaton on-line COUTIN I Refi                              | nia aplicada à en<br>HO, Andreia Orjan<br>erência   Marc                                                                                      | nfermagem ,<br>na Ribeiro. Ar                                 | / 2018 - ( Livros )<br>natomia aplicada à enf                                                  | ifermagem. Porto Alegre SAGAH 2018 1 rec                                               | rso online ISBN 9788595028265.                              |               |               |            | 5                               | Acerv           |
| Artigos(5)<br>Livros(150)<br>Data de publicação<br>2022(1)<br>2021(6)<br>2020(4)                               | 2. Anaton<br>on-line<br>COUTIN                                | nia aplicada à en<br>HO, Andreia Orjan<br>erência   Marc                                                                                      | nfermagem ,<br>na Ribeiro. <b>A</b> r                         | / 2018 - ( Livros )<br>natomia aplicada à enf                                                  | tfermagem. Porto Alegre SAGAH 2018 1 rec                                               | rso online ISBN 9788595028265.                              |               |               |            | ٤                               | Acerv<br>50001  |
| Arbos(5)<br>Data de publicação<br>2022(1)<br>2021(6)<br>2020(4)<br>2029(12)<br>2019(12)                        | 2. Anaton<br>on-line<br>2. Anaton<br>COUTIN<br>1 Ref          | nia aplicada à en<br>HO, Andreia Orjan<br>erência   Marc<br>ila aplicada à fisi                                                               | nfermagem ,<br>na Ribeiro. Ar<br>sioterapia /                 | / 2018 - ( Livros )<br>natomia aplicada à enf<br>2018 - ( Livros )                             | ıfermagem. Porto Alegre SAGAH 2018 1 rec                                               | rso online ISBN 9788595028265.                              |               |               |            | 5                               | Acervi<br>50001 |
| Arbos(5)<br>Livos(150)<br>Data de publicação<br>2022(1)<br>2021(6)<br>2020(4)<br>2019(12)<br>2018(17)<br>+mais | 2. Anaton<br>en-lae<br>COUTIN<br>I Ref<br>3. Anaton<br>BORGES | <ul> <li>ia aplicada à en</li> <li>HO, Andreia Orjan</li> <li>erência   Marc</li> <li>iia aplicada à fisi</li> <li>Giulianna da Ro</li> </ul> | nfermagem ,<br>na Ribeiro. Ar<br>sioterapia /<br>ocha. Anaton | / 2018 - ( Livros )<br>natomia aplicada à enf<br>2018 - ( Livros )<br>nia aplicada à fisiotera | tfermagem. Porto Alegre SAGAH 2018 1 rec<br>apia. Porto Alegre SAGAH 2018 1 recurso or | rrso online ISBN 9788595028265.<br>line ISBN 9788595028210. |               |               |            | 2                               | Acerv<br>50001  |

**5.** Para acessar o e-book integralmente basta clicar sobre o **cadeado** na tela dos resultados de busca (acesso mais rápido). Ou então, basta acessar os dados da obra (clicando sobre seu título), e em seguida, clicar em **Acesso restrito**.

| ados do acervo - L         | ivros                                                                                                    |
|----------------------------|----------------------------------------------------------------------------------------------------|
| 🖬 Curtir 0 🛛 🎔 Twee        | etar                                                                                                    |
| Autor Principal            | Borges, Giulianna da Rocha                                                                                                    |
| Entradas Secundárias/Autor | Fagundes, Diego Santos Coautor                                                                                                    |
| Título Principal           | Anatomia aplicada à fisioterapia Giulianna da Rocha Borges ; Diego Santos Fagundes                                                                                                    |
| Publicação                 | Porto Alegre SAGAH 2018                                                                                                    |
| Descrição Física           | 1 recurso online                                                                                                    |
| Notas de Resumo            | Resumo : Neste livro, você aprenderá a analisar as bases anatômicas para execução da motricidade<br>humana, bem como conhecer e identificar a anatomia de todos os órgãos do corpo humano. Além disso,<br>identificará minimamente a anatomia e perceberá que ela é fundamental para um tratamento<br>fisioterapêutico bem-sucedido e para que o paciente receba alta com a maior funcionalidade possível. |
| Notas                      | Esta obra também está disponível na versão impressa sob o ISBN 9788595028203                                                                                                    |
| ISBN                       | ISBN 9788595028210 https://covers.vitalbook.com/vbid/9788595028210/width/480                                                                                                    |
| Assuntos                   | MB Medicina<br>MB Saúde                                                                                                    |
| RELAÇÃO                    | Disponível em outro formato : Versão impressa ISBN 9788595028203                                                                                                    |
| Endereço Eletrônico        | Acesso restrito                                                                                                    |

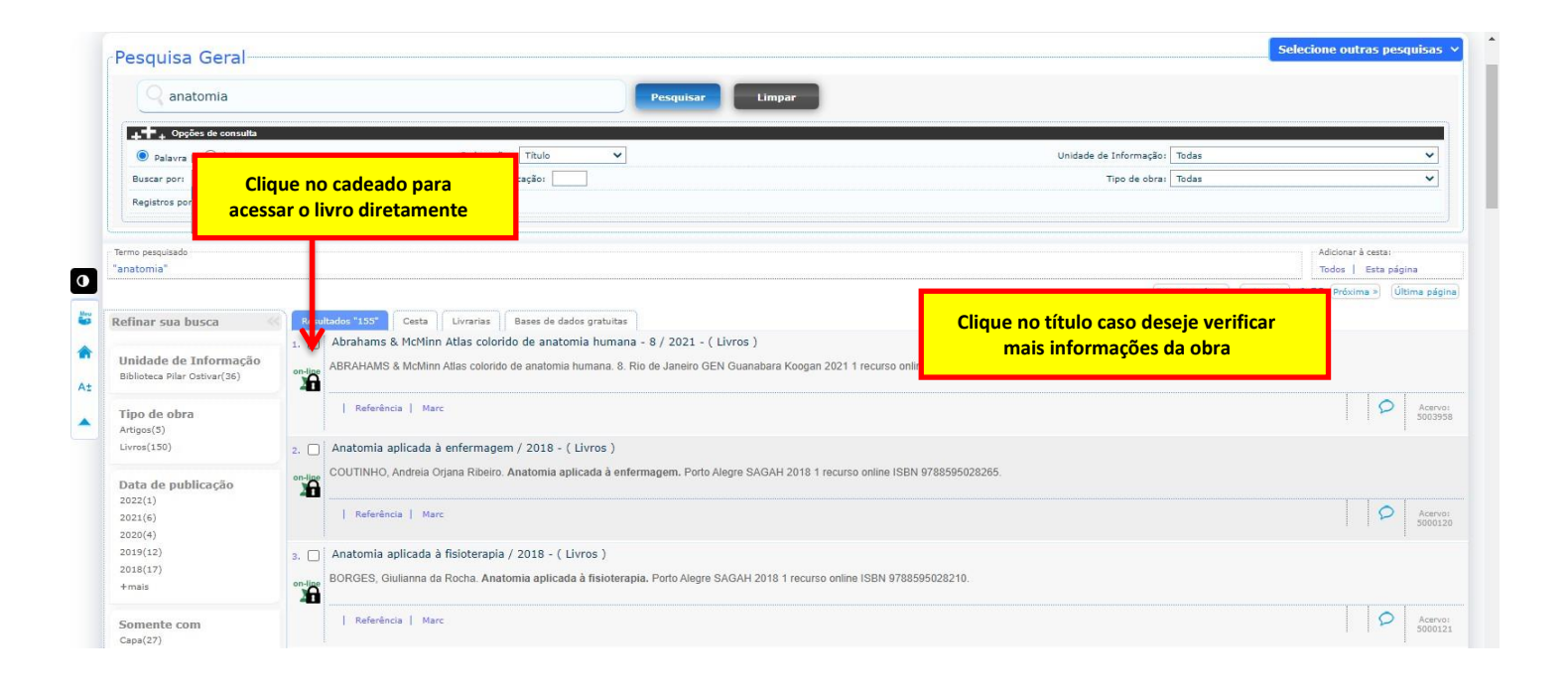

**6.** Quando o usuário tentar acessar o e-book, o Sistema Pergamum solicitará seu código e senha o mesmo acesso utilizado para acessar o Portal Acadêmico. Conforme imagem a seguir. Basta preencher estes dados e clicar em Login.

| Código:                                  |   |
|------------------------------------------|---|
| Senha:                                   |   |
| Login                                    |   |
| Digite o seu código de matrícula e senha | Ŀ |

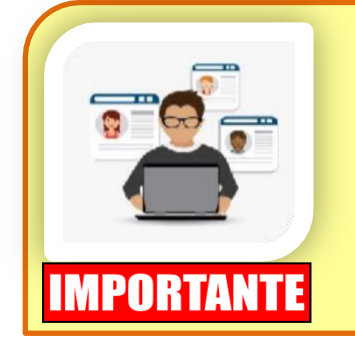

- Alunos de graduação: e-mail cadastrado pelo aluno na instituição e a senha pessoal cadastrado pelo mesmo.
- Docentes: e-mail cadastrado pelo professor na instituição e a senha pessoal cadastrado pelo mesmo.

**Obs.**: Em caso de dúvidas ou problemas relativos ao cadastro, o usuário deverá entrar em contato com a secretária acadêmica pelo e-mail: **atendimento1.alunos@faoa.edu.br** 

**7.** Pronto! Agora é fazer a sua leitura e explorar os recursos que a Minha Biblioteca oferece como citação, referência, marcação de textos, cartões de estudos, entre outros (em destaque).

| < |                                                                                                    |     |               | ٩                                  | A٩               | F <sub>\$</sub> |
|---|----------------------------------------------------------------------------------------------------|-----|---------------|------------------------------------|------------------|-----------------|
| Ξ | Anatomia para o Curso de<br>Odontologia Geral e Específica, 4ª<br>edição<br>Nilton Alves; Paulo L. Cândido |     |               | Ler em voz<br>Imprimir<br>Recursos | z alta<br>beta 📧 | ovo             |
|   | Expandir   Reduzir                                                                                         |     |               | Comentár                           | ios              |                 |
|   | ✓ 17 Sistema Circulatório                                                                                  | 155 |               | Ajuda                              |                  |                 |
|   | <ul> <li>18 Artérias da Cabeça e do Pescoço</li> </ul>                                                     | 161 | Sister        | Minha cor                          | nta              |                 |
|   | <ul> <li>19 Sistema das Veias Jugulares</li> </ul>                                                         | 175 |               |                                    |                  |                 |
|   | 00.014 11-5541                                                                                             |     | Generalidades |                                    |                  |                 |

## Apoio aos Usuários

Dúvidas ou problemas relacionados ao acesso ou uso da Biblioteca Pergamum ou Minha Biblioteca, por favor, entrar em contato pelos e-mails e telefones abaixo:

- Problemas de acesso com login e senha: <u>atendimento1.alunos@faoa.edu.br</u> Tel.: (11) 2223-2428
- Dúvidas ou problemas de uso da Biblioteca Virtual Pergamum ou Minha Biblioteca: <u>supervisora.biblioteca@faoa.edu.br</u> Tel.: (11) 2223-2453